## NaViset Administrator 2 初期設定

## 資産番号の情報追加

- ツリーから情報を追加したい機器のアイコンを ダブルクリックします。該当機器のプロパティ画面 が表示されます。
- (2)「カスタム」タブをクリックします。
- ③「カスタム」-「ディスプレイデバイス情報」-「資産番号」をダブルクリックします。
- ④「資産番号」の欄には任意の文字列を入力できます。
   該当機器の管理番号などを入力ください。
   ※日本語入力はできません。アルファベットまたは数字での入力を お願いします。
- ⑤ 「更新」をクリックすると入力した内容が保存されます。

| 🎫 P403 - 51004960NA                                                                                                    |                                                                                                    | PY 02                                |
|----------------------------------------------------------------------------------------------------|----------------------------------------------------------------------------------------------------|--------------------------------------|
| <ul> <li>              ・ アイスブレイデバイス情報             ・ ディスブレイデバイス情報             ・ モニターID             ガルーゴID             ・ グ店査番号             ・ グスブム日 いとの问期クロック             ・ 定派             ・ ビデオ             ・ 画面測節             ・ 音声             ・ PIP             × OSD      </li> </ul> | ■ ① スケジュールを表示 ② POP ③ OSD ③ IRUモート ● II<br>※定<br>AAAAAAAAA<br>93.74.8 時たの料用90.99 (オ7セット特別)<br>-23 23 23 21<br>⑤ オ7 ○ オッ | 1 <u>☆</u> カスタム<br>更新<br>リストを保存<br>5 |
| <ul> <li>OSD言語</li> <li>OSDメニューの表示時間</li> <li>信号情報</li> <li>&gt; OSD位置</li> <li>インフォメーションOSD</li> <li>OSD透過</li> </ul>                                                                                                    |                                                                                                    |                                      |

注:本操作は、対象機器を電源オンしてから行ってください。 (電源オンしてから実施、または電源オンの時間帯に実施するなど)